## **NPDN Two-Factor Setup Instructions**

- 1. Log into Web portal (www.npdn.org)
- 2. Click on My Profile

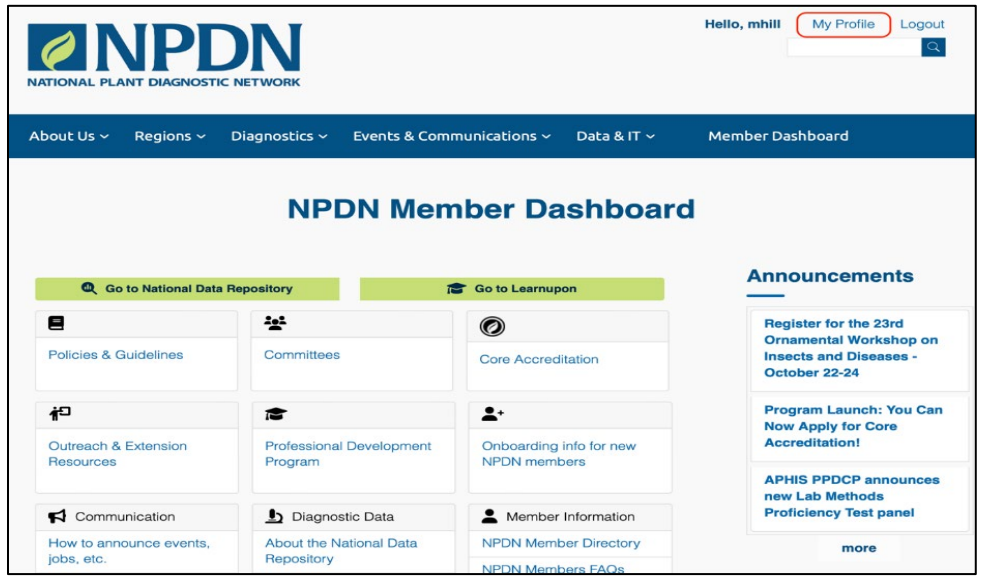

3. Click on Two-Factor Authentication

| Update User Profile                                                   |
|-----------------------------------------------------------------------|
| Change Password   Two-Factor Authentication   Update Profile   Logout |
| First Name: (Required)                                                |
| Mike                                                                  |
| Last Name: (Required)                                                 |
| Hill                                                                  |
| Email Address: (Required)                                             |
| mike@example.com                                                      |

4. Click on Enable Two-Factor Authentication

| Two-Factor Authentication Options                            | ₿.                               |  |
|--------------------------------------------------------------|----------------------------------|--|
| Change Password   Two-Factor Authentication   Update Profi   | le   Logout                      |  |
| Two-factor authentication is currently: Disabled             |                                  |  |
| When you enable two-factor authentication, you will be asked | to enroll using a mobile device. |  |

- 5. Install Google Authenticator or Duo Mobile if not already installed on your mobile device (screenshots shown below are for Duo Mobile)
- 6. Open Duo Mobile App
- 7. Click on Add

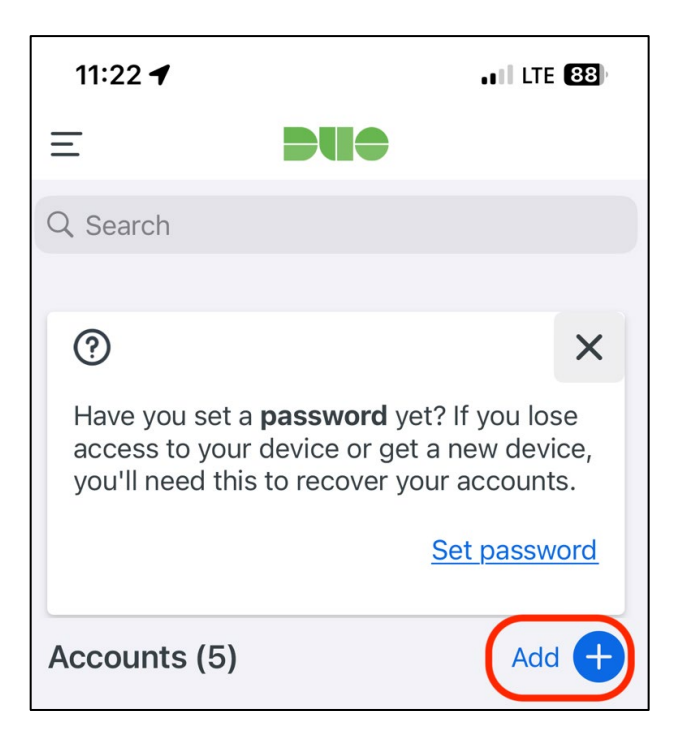

## 8. Click Use QR Code

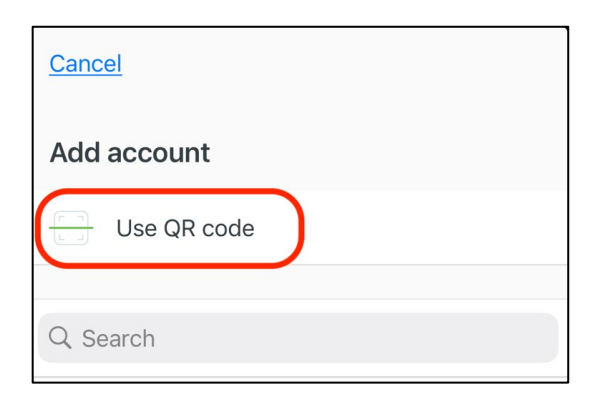

9. Scan QR Code on your screen using camera on your device (example of screen shown below)

10. Enter 6-digit code from app (Duo Mobile or Google Authenticator) and click Enroll

| <u>Change Passw</u>                                                      | ord   <u>Two-Factor Authentication</u>   <u>Update Profile</u>   <u>Logout</u>                                                                                                    |
|--------------------------------------------------------------------------|----------------------------------------------------------------------------------------------------|
| Your secret is:                                                          | SK6CCBIHUBP2SNYSPJXGVMR2W2OL                                                                                                    |
| 1. Scan the fol                                                          | lowing code with your Google Authenticator or Duo Mobile app to add it. Most other OTP generators should also work, but are not officially supported                                                                                                    |
| <b></b>                                                                  |                                                                                                    |
| 드니하고                                                                     |                                                                                                    |
|                                                                          |                                                                                                    |
| - X7                                                                     | 677A                                                                                                    |
|                                                                          |                                                                                                    |
|                                                                          |                                                                                                    |
|                                                                          |                                                                                                    |
|                                                                          |                                                                                                    |
|                                                                          |                                                                                                    |
| 2. If you do no<br>lose access to                                        | t have access to your device, you can use the following one-time use scratch codes. Please write them down or <u>print</u> them for use later if you ever<br>your registered device. This codes are used in place of the authenticator token and are only valid for a single use.                                        |
| 2. If you do no<br>lose access to<br>1. 749274                           | t have access to your device, you can use the following one-time use scratch codes. Please write them down or <u>print</u> them for use later if you ever<br>your registered device. This codes are used in place of the authenticator token and are only valid for a single use.<br>2. 624561                           |
| 2. If you do no<br>lose access to<br>1. 749274<br>3. 401493              | t have access to your device, you can use the following one-time use scratch codes. Please write them down or <u>print</u> them for use later if you ever<br>your registered device. This codes are used in place of the authenticator token and are only valid for a single use.<br>2. 624561<br>4. 428598              |
| 2. If you do no<br>lose access to<br>1. 749274<br>3. 401493<br>5. 553459 | t have access to your device, you can use the following one-time use scratch codes. Please write them down or <u>print</u> them for use later if you ever<br>your registered device. This codes are used in place of the authenticator token and are only valid for a single use.<br>2. 624561<br>4. 428598<br>6. 560279 |

- 11. Your account is now configured to use two-factor authentication
- 12. Send email to IT@npdn.org if you need any assistance